#### **Self-Service Password Management**

To manage your password, go to the site:

https://www.dav.org/mypassword

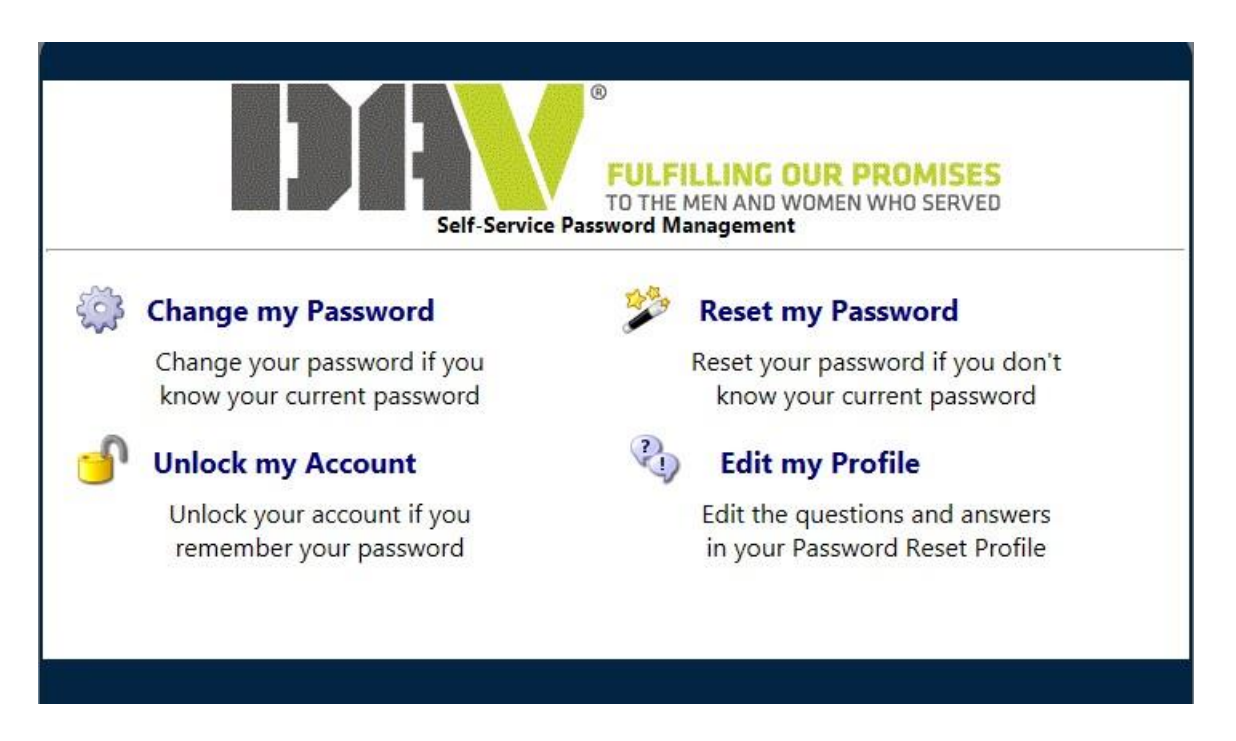

<u>Change my Password</u> – if you know your password, you may use this option to change your password to a new one. You must still use the same criteria as when you initially set up your password (at least 8 characters, at least 1 symbol, and at least 1 number.)

<u>Edit my Profile</u> – This should be the FIRST thing you do when you come to this site. You must know your username and password for this option. You will then be asked 3 security questions. These security questions will be used later if you use the option to reset your password.

<u>Reset my Password</u> – If you have forgotten your password, you can use this option to reset it. Once you have clicked on this, you will be asked for your username and then the series of questions that you answered when you edited your profile.

<u>Unlock my Account</u> – After more than 3 failed login attempts it will lock your account. You can use this option to unlock your account.

## **Edit My Profile**

1) You must know your username and password. The username will need the domain in front of it (for example: frat\webmaster).

| Self-                  | B     FULFILLING OUR PROMISES     TO THE MEN AND WOMEN WHO SERVED     Service Password Management          |   |
|------------------------|----------------------------------------------------------------------------------------------------|---|
| Ent                    | ter your user name and password<br>to edit your password profile                                           |   |
| User Name:             | : frat\webmaster                                                                                           | ) |
| Password:              | •••••                                                                                                    |   |
|                        | Submit                                                                                                    | J |
| You will automatically | y be returned to Main Menu after 2:00 of inactivity<br>Inactivity Counter: 2:00<br>Return to Main Menu now |   |
|                        | Return to wain menu now                                                                                    |   |

2) After logging in, the screen should be like Screen 1 below. You will then need to choose 3 security questions, answer the 3 questions, and then click on **Update**. It will let you know that your update was successful. (See Screen 2.)

|                                                           | FULFILLING OUR PROMISES<br>TO THE MEN AND WOMEN WHO SERVED<br>Self-Service Password Management                              |   |
|-----------------------------------------------------------|----------------------------------------------------------------------------------------------------|---|
|                                                           | Answer these questions to complete your profile                                                                             |   |
|                                                           | Answers to all questions are required                                                                                       |   |
|                                                           | Select a Question from the list.                                                                                            |   |
|                                                           |                                                                                                    |   |
| Question:                                                 | What is your favorite color?                                                                                                | * |
| Question:<br>Answer:                                      | What is your favorite color?                                                                                                | ~ |
| Question:<br>Answer:                                      | What is your favorite color?<br>Select a Question from the list.                                                            | ~ |
| Question:<br>Answer:<br>Question:                         | What is your favorite color?<br>Select a Question from the list.<br>What is your favorite food?                             | * |
| Question:<br>Answer:<br>Question:<br>Answer:              | What is your favorite color?<br>Select a Question from the list.<br>What is your favorite food?                             | ~ |
| Question:<br>Answer:<br>Question:<br>Answer:              | What is your favorite color?<br>Select a Question from the list.<br>What is your favorite food?<br>Enter your own Question. | ~ |
| Question:<br>Answer:<br>Question:<br>Answer:<br>Question: | What is your favorite color?<br>Select a Question from the list.<br>What is your favorite food?<br>Enter your own Question. | * |

Update

#### Screen 2

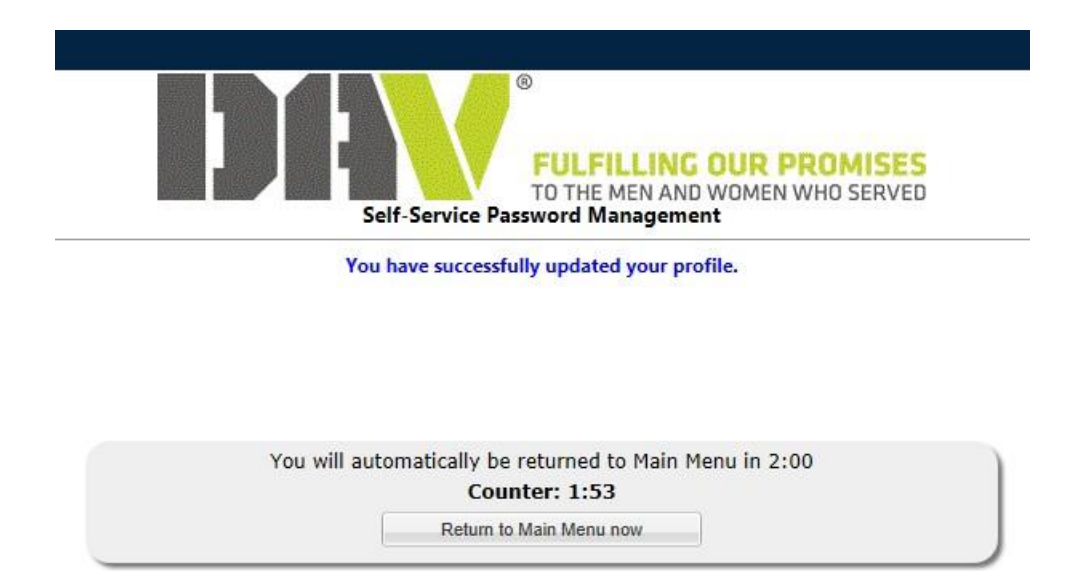

# **Change My Password**

1) You must know your username and password. The username will need the domain in front of it (for example: frat\webmaster).

| Self-                  | FULFILLING OUR PROMISES     TO THE MEN AND WOMEN WHO SERVED Service Password Management |
|------------------------|-----------------------------------------------------------------------------------------|
| Ent                    | er your user name and password<br>to change your password                               |
| User Name:             | frat\webmaster                                                                          |
| Password:              | •••••                                                                                   |
|                        | Submit                                                                                  |
| You will automatically | be returned to Main Menu after 2:00 of inactivity<br>Inactivity Counter: 2:00           |
|                        | Return to Main Menu now                                                                 |

2) You will then change your password. You can choose to have the system automatically generate a password for you, or enter one yourself. To auto-generate a password, click on Generate Password. To enter one yourself, click on the radio button labeled Enter and then type in the new password in both the Password field and the Confirm field. You must still use the same criteria as when you initially set up your password (at least 8 characters, at least 1 symbol, and at least 1 number).

|          | Self-Service                                          | FULFI<br>TO THE I<br>Password Ma              | LLING OUR<br>MEN AND WOM<br>anagement   | EN WHO SERVED   |
|----------|-------------------------------------------------------|-----------------------------------------------|-----------------------------------------|-----------------|
|          | Set yo                                                | our new passw                                 | ord                                     |                 |
| Generate | Generate Password                                     |                                               |                                         |                 |
| © enter  | Confi                                                 | rm:                                           | •                                       |                 |
|          | You will automatically be return<br>Inactiv<br>Return | med to Main<br>ity Counter:<br>n to Main Menu | Menu after 2:00<br>: <b>2:00</b><br>now | D of inactivity |

# **Unlock My Account**

1) If you enter your password incorrectly at least three times, your account will lock up on you. To unlock it, you must know your username. You will need to enter it with the domain in front (example: frat\webmaster).

| Sel Sel              | FULFILLING OUR PROMISES<br>TO THE MEN AND WOMEN WHO SERVED<br>If-Service Password Management |
|----------------------|----------------------------------------------------------------------------------------------|
| Enter                | your user name to unlock your account                                                        |
| User Nam             | ie:                                                                                          |
|                      | Submit                                                                                       |
|                      |                                                                                              |
| You will automatical | ly be returned to Main Menu after 2:00 of inactivity                                         |
|                      | Return to Main Menu now                                                                      |

2) You will be asked the three security questions that you answered when you edited your profile. Answer each one, and then click on the **Continue** button to unlock your account.

|              | FULFILLING OUR PROMISES<br>TO THE MEN AND WOMEN WHO SERVED<br>Self-Service Password Management   |
|--------------|--------------------------------------------------------------------------------------------------|
|              | The account you specified is:                                                                    |
|              | Lyn Collins<br>if this is incorrect please cancel and provide alternate credentials              |
|              | Answer your Password Reset Profile questions                                                     |
| /hat was you | Continue Cancel                                                                                  |
| You          | will automatically be returned to Main Menu after 2:00 of inactivity<br>Inactivity Counter: 2:00 |

### **Reset Password**

1) If you have forgotten your password, you can use this option to create a new one. You must know your username. Enter it with the domain in front of it (example: frat\webmaster).

| FULFILLING OUR PROMISES<br>TO THE MEN AND WOMEN WHO SERVED<br>Self-Service Password Management |
|------------------------------------------------------------------------------------------------|
| Enter your user name to reset your password                                                    |
| User Name:                                                                                     |
| Submit                                                                                         |
| You will automatically be returned to Main Menu after 2:00 of inactivity                       |
| Inactivity Counter: 2:00                                                                       |

2) You will then need to answer the series of security questions that you previously answered when you edited your profile.

|                        | FULFILLING OUR PROMISES<br>TO THE MEN AND WOMEN WHO SERVED<br>Self-Service Password Management |
|------------------------|------------------------------------------------------------------------------------------------|
|                        | The account you specified is:                                                                  |
| if this is             | Lyn Collins<br>incorrect please cancel and provide alternate credentials                       |
|                        | Answer your Password Reset Profile questions                                                   |
| /hat was your first ca | r?                                                                                             |
|                        |                                                                                                |
|                        | Continue                                                                                       |
|                        | Continue                                                                                       |